# 个体设立流程指南

#### (版本1.2)

更新说明:

- 第17、18、18.2、27步骤更新并标注的红色文字,增加了对录入经营者信息与委 托代理人信息容易混淆的说明指导
- 因近期扫码云签系统不稳定,删除了扫码云签方式的说明步骤,建议使用事件证书签名

使用须知:

1.此指南用于指导个体工商户在安徽政务服务网上新办营业执照使用。

2.指南中所有标注红色的文字、红色圆圈或方框请务必重点阅读并关注,确保理解 后再进行操作。

3.针对此指南如有疑问或意见可联系高新区市场监督管理局 0552-4099515 0552-4977002

4.高新区企业登记咨询 QQ 群: 912624625

日期: 2020年4月1日

1.打开"安徽政务服务网"网站(http://bb.ahzwfw.gov.cn/), (建议使用最新版本 360 安全浏览器, 如遇问题可以切换急速或兼容模式解决),区域选择蚌埠市。

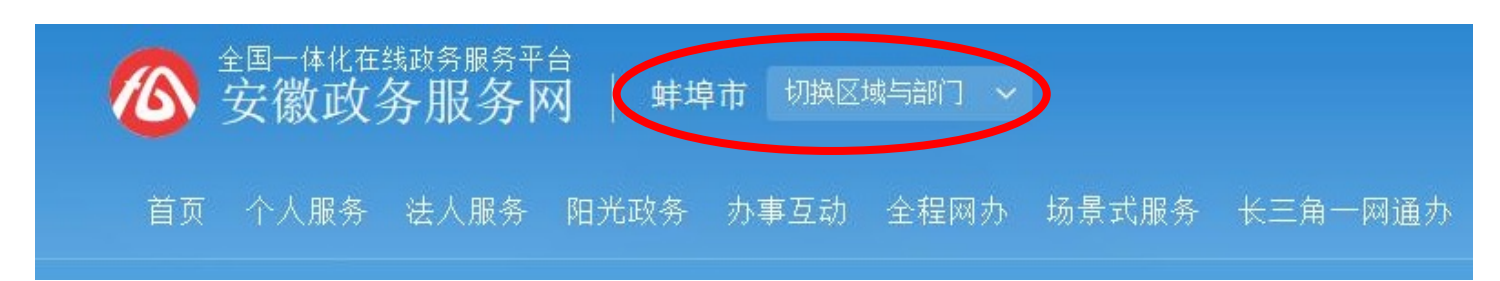

#### 2.在网页底部点击"政务服务旗舰店"

| 特 | 色服务    |         |        | 更多     |   |
|---|--------|---------|--------|--------|---|
| 9 | 🔓 四办事项 | 政务服务旗舰店 | 日 特色服务 | 📝 联合办理 | > |
|   |        |         |        |        |   |
|   |        |         |        |        |   |

### 3.点击按钮蚌埠市企业开办一窗受理

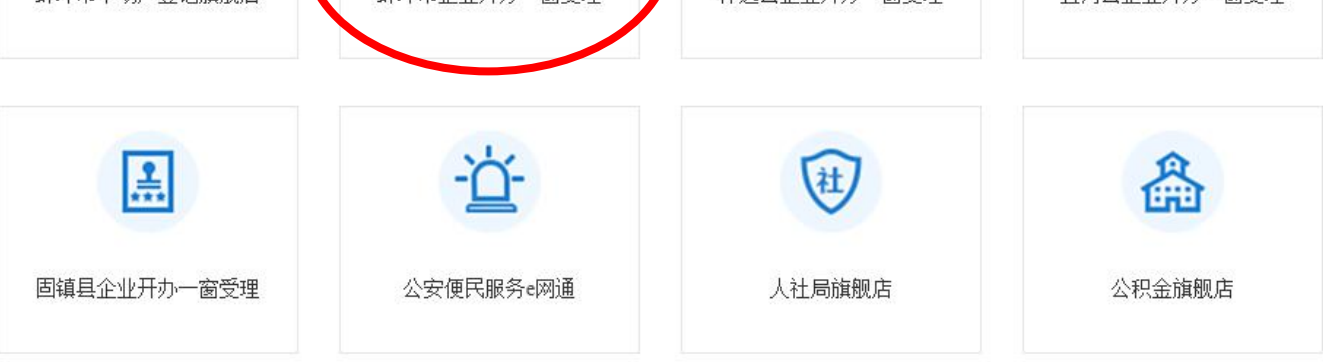

4.点击网页中我要开办企业的按钮

|                                                            |                        | <sup>蚌埠市企业开办</sup><br>日办结"网上服务平台                             | 1 July |                                                             |     |
|------------------------------------------------------------|------------------------|--------------------------------------------------------------|--------|-------------------------------------------------------------|-----|
| 新企业开办<br>办理营业执照时,可同步办理公童刻制、<br>发展中领和谐行中中一人工师。<br>我要开办企业  ② | <ul><li>一次登记</li></ul> | 宮业执照办理     4 个工作小理       単行办理          ・         ・         ・ |        | 公章刻制     2个工作小时       发票申锁     4个工作小时       银行开户     2个工作小时 |     |
| 开办企业概况                                                     |                        | 开办企业一览                                                       |        |                                                             |     |
|                                                            |                        | 企业名称                                                         | 申请时间   | 办理用时 办理                                                     | !状态 |

#### 5. 点击网页中企业名称自主申报的按钮

网上办理流程:

1、如企业名称未申报核准,请先点击下方企业名称自主申报进行名称申报核准。

2、完成名称自主申报核准后选择设立登记、印章刻制、发票申领、银行开户等事项进行办理,其中企 业设立登记为必选项,印章刻制、发票申领、银行开户可自由选择。

3、可通过"经营范围规范表述查询系统"进行经营范围信息填写查询。

注: 自2019年6月1日起,对首次设立的企业印章刻制费用由政府统筹支付,包括:财务章、公章、发票章。

企业名称自主申报

经营范围规范表述查询系统

6.跳转到安徽政务服务网用户登录界面,申请人或单位需要注册账号并实名认证后进行 登录,有账号的用户直接输入用户名和密码登录;或使用支付宝扫描二维码进行注册和 登录。(推荐使用支付宝注册并登陆,注册更便捷)

| ⑧个人用户          | ①法人用户      |
|----------------|------------|
| → 快捷           | 88 CA      |
| 8 用户名/手机号/身份证号 |            |
| ि 密码           |            |
| 登录             |            |
| 😣 🙆            | 注册   忘记密码? |

7登陆后点击网页左侧企业名称自主申报

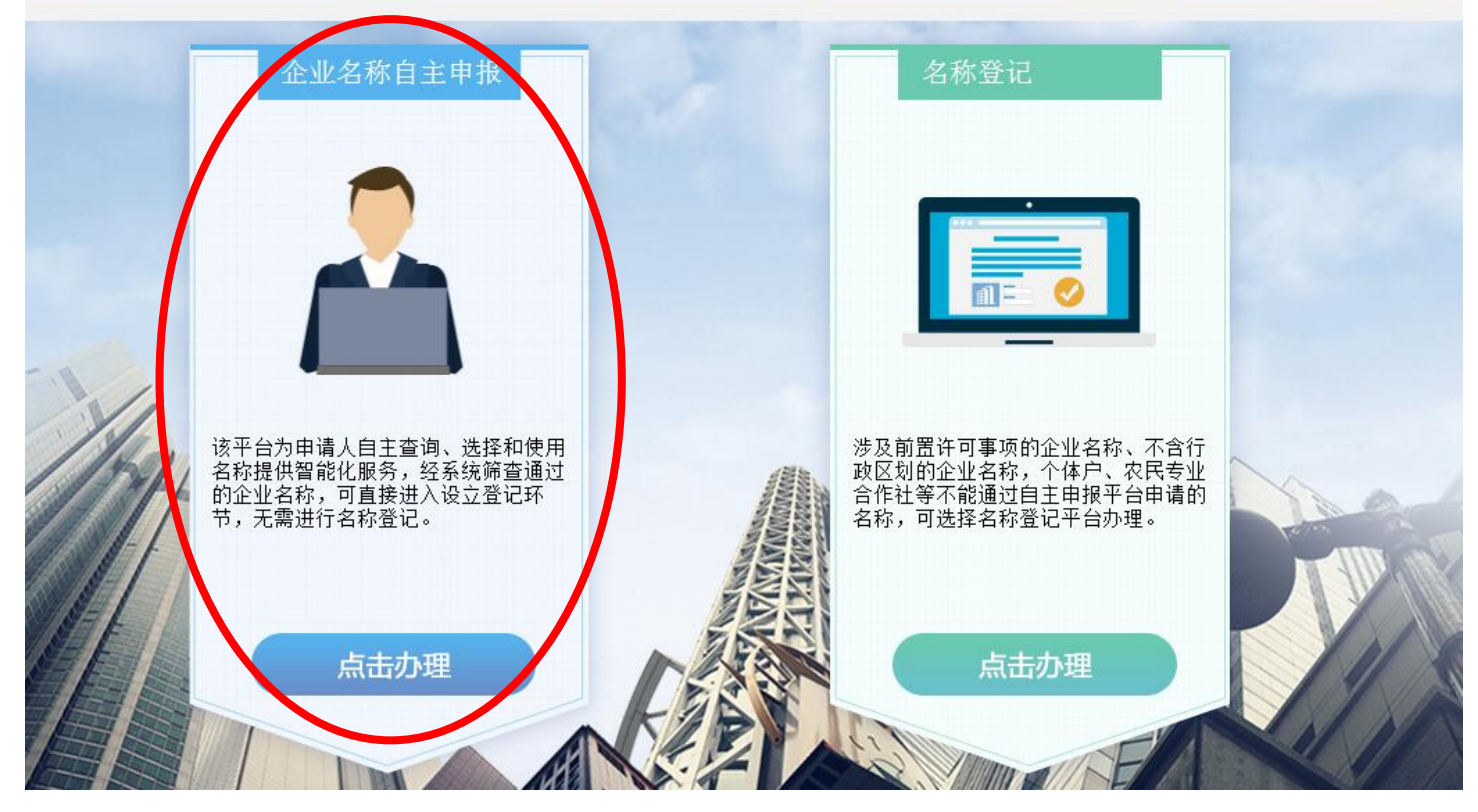

8.点击新办即可开始设立。

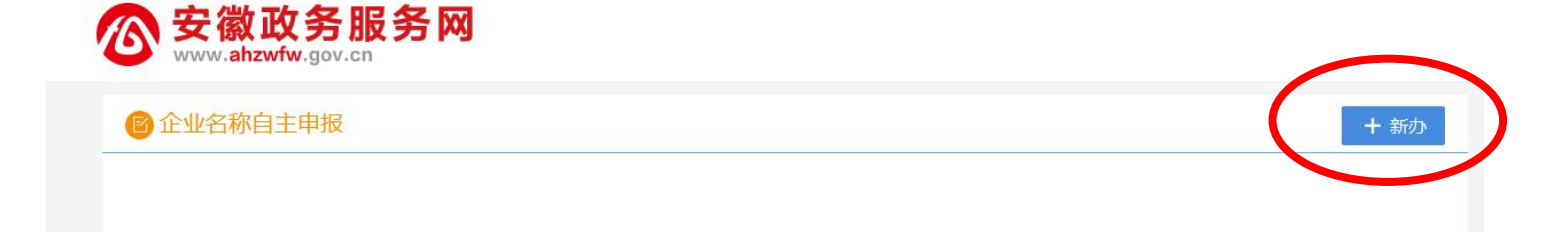

9.申请个体名称,选择行政区划,填写字号、行业,选择组织形式(注意:在下拉菜单最下方,类型选择个体工商户,请勿选择成个人独资企业)

|                                                                                                    |                                                  | 申请企业名称                                                                                                    | 申请分支机构名称请点击                                                                                                    |
|----------------------------------------------------------------------------------------------------|--------------------------------------------------|----------------------------------------------------------------------------------------------------|----------------------------------------------------------------------------------------------------|
| 请选择                                                                                                    | ¥名称要素的排列方式。                                      | <ul> <li>✓ 行政区划+字号+行业+组织形式 示例:</li> <li>□ 字号+(行政区划)+行业+组织形式</li> <li>□ 字号+行业+(行政区划)+组织形式</li> </ul>                                                | 北京<br>方政区划 字号 信息工程 有限公司<br>组织形式<br>业应当根据其组织结构或者责任形式在名称中标明符合国家法律、法规以<br>国务院决定规定的组织形式,不得使用与其组织结构或者责任形式不一致<br>组织形式。                                                                                                    |
| 東非中市                                                                                                    | 行政区划                                             | 字号<br>] 李记<br>] 章记<br>] 章记                                                                                                    | 行业 组织形式 店 💟                                                                                                    |
|                                                                                                    |                                                  | 主营行业。4.4<br>合成名称: 蚌埠市高新区李订百货/                                                                                                    | 在后线等记录中的一次,请谨慎选择:<br>店 检查是否可用                                                                                                    |
|                                                                                                    |                                                  | □ 我已阅读并同意《① 名称自主申<br>保存: 一步                                                                                                    | 申报须知≫                                                                                                    |
|                                                                                                    |                                                  |                                                                                                    |                                                                                                    |
|                                                                                                    |                                                  |                                                                                                    | cille by the                                                                                                    |
| 先选择"企业住所所在上                                                                                                    | 名称行政区划"                                          | X                                                                                                    | · 「用加速件"企业完全"用应作相上<br>                                                                                                    |
| 业住所所在地                                                                                                    | 名称行政区划                                           |                                                                                                    | 129. 年期 1993年11日 1993年11日 1993年11月 1993年11月 1993年110月 1993年11月 1993年11月 1993年11月 1993年11月 1993年11月 1993年11月 1993年11月 1993年11月 1993年110月 1993年110月 1993年110月 10019191000000000000000000000000000 |
| <ul> <li>安徽省</li> <li>● 安徽省</li> <li>● 古田市</li> <li>● 二十二</li> <li>● 二十二</li> <li>● 二十</li> <li>● 二</li> <li>● 二</li> <li>● 二</li> <li>● 二</li> <li>● 二</li> <li>● 二</li> <li>● 二</li> <li>● 二</li> <li>● 二</li> <li>● 二</li> <li>● 二</li> <li>● 二&lt;</li></ul> | ▲ <u>炸柴整企业名称中包合的名称</u> 行<br><u> </u><br><u> </u> | 經媒輯 若没有符合[百货]的主营业务请手动<br>百货(主营业务:其他日用品零售)<br>百货(主营业务:纺织品及针织品零售<br>百货(主营业务:厨具卫具及日用杂品<br>百货(主营业务:其他未列明零售业)<br>百货(主营业务:其他家庭用品批发)<br>百货(主营业务:其他家庭用品批发) | 力选择     -人般东有限公司     有限责任公司<br>小国主人地资)     有限责任公司<br>小国主人地资)     福宅     滴店       有限责任公司<br>(外属投资,非社资)     其他     酒吧     旅店       (外属投资,非社资)     其他     大家院     农场       (外属投资,非社劳)     助竹有限公司     服坊     服坊       (外属投资,非社劳)     助竹有限公司     服坊     服坊       (外属投资,非土市)     小街投资,上市)     服坊     服坊       普通合伙企业     特殊普通合伙企业     网店     家庭农场       有限合伙企业     部     如       台、港、現全业     站     圖                                                                                                    |
| 」)准上区<br>□ 怀远县<br>□ 五河县<br>□ 西嶺县<br><b>□ 高新区</b>                                                                                                    |                                                  | 日頃(土宮业务:日頃零售)<br>百货(主营业务:其他未列明批发业)<br>百货(主营业务:其他食品零售)<br>百货(主营业务:营养和保健品零售)                                                                         | 有限责任公司         有限责任公司         铺         馆           (港場台自然人独实)         (港場台投资、非独变)         坊         场           股份有限公司         股份有限公司         股份有限公司         公           (港場台投资、未上市)         (港場台投资、上市)         经营部         门市部           普通合伙企业         特殊普通合伙企业         大药房         药房                                                                                                    |
| □ 32阶井友区<br>□ +HRb34号<br>业住所所在地必须选择到县(区)                                                                                                    | Ĭ                                                | 百货(主营业务:烟草制品零售)<br>百货(主营业务:其他综合零售)<br>百货(主营业务:超级市场零售)                                                                                              | 有限合伙企业                                                                                                    |
| 确                                                                                                    | 定 取消                                             | 小百 <b>货</b> (主营业务:百货零售)                                                                                                    | 确定 取消                                                                                                    |

## 10.点击检查是否可用,在弹窗中会显示是否有与申请字号相同或相似的企业

| 打以区划   |      | <u>ም</u> | 1TYL                   | 组动                                                                                                    | 界形式 |
|--------|------|----------|------------------------|----------------------------------------------------------------------------------------------------|-----|
| 蚌埠市高新区 | ② 李记 | 百货       |                        | 店                                                                                                    | í   |
|        |      | 主营行业:百多  | 长零售                    |                                                                                                    |     |
|        |      |          |                        | and a second second second second second second second second second second second second second second second |     |
|        |      | 主营行业一经矿  | <b>航</b> 定,在后续登记环节不可更改 | ,清谨慎选择!                                                                                                    |     |

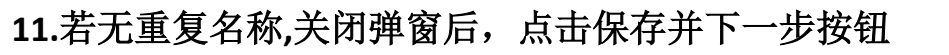

|       | 王宫竹业: 白炭零售<br>主 <b>营</b> 行业一经确定,7 | 在后续螢记环节不可更改,请谨慎选择! |
|-------|-----------------------------------|--------------------|
| 合成名称: | 蚌埠市高新区李记百货店                       | 检查是否可用添加授权         |
|       | ☑ 我已阅读并同意《企业名称自主:<br>保存并下一步       | 申报须知》              |

12.补充企业基本信息。住所填写至具体门牌号,无需选择街道;资金数额填写投资金额;登记机关点击蓝色按钮选择蚌埠市高新区市场监督管理局;主营行业无需修改(注意:网上所有填写的信息,标注红色星号的为必填项,未标注的为选填项)

| 基本信息        |                              |  |
|-------------|------------------------------|--|
| $\bigcirc$  |                              |  |
| * 企业住所地:    | 仅使用网络地址经营 ○是 ●否              |  |
|             | 安徽省蚌埠市高新区 请选择街道 🗸 鼎元学府商业街xx号 |  |
|             |                              |  |
| *资金数额(万元):  | 5.000000                     |  |
|             |                              |  |
| *登记机关:      | 蚌埠市高新区市场监督管理局                |  |
|             |                              |  |
| <b>約井井田</b> | 百货零售                         |  |

#### 13 阅读承诺书点击确定,完成并提交

#### 承诺书

选择本企业名称,并承诺如下:

1、严格遵守企业名称登记管理有关法律、法规、规章,全面履行应尽的责任和义务;

2、已知晓企业名称自主申报系统提示的所有近似企业名称信息,经过慎重考虑,确定继续申请该名称,承诺提交的相关证明或授权材料(只有拟申报的企业名称与己登记、核准的同行业企业名称字号相同的近似情形需要提交)真实有效,对由名称近似可能引起的一切法律后果自行承担责任。

3、已知晓企业名称自主申报系统提示的禁限用字词信息,经过慎重考虑,确定继续申请该名称,承诺提交的相关 证明或授权材料真实有效,并对可能造成的侵权、争议和纠纷承担一切法律后果。

4、自觉服从登记机关的企业名称规范管理,自主申报通过的名称中含有违反禁用规则、公序良俗等情形的,或者 申请人提交的有关授权、证明材料不具备真实有效性,全体投资人自愿服从登记机关的处理,并承担相应责任。

5、不侵犯他人在先企业名称权、商标权和其他知识产权等合法权益。如因侵权引起争议和纠纷,自愿服从登记机 关、有关行政部门、人民法院的处理或判决,按照要求及时办理名称变更登记手续,并承担由此产生的一切法律后果 和责任。

6、同意登记机关将本承诺书通过企业信用信息公示系统内社会公示。

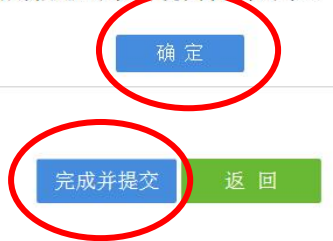

#### 14.点击设立登记按钮

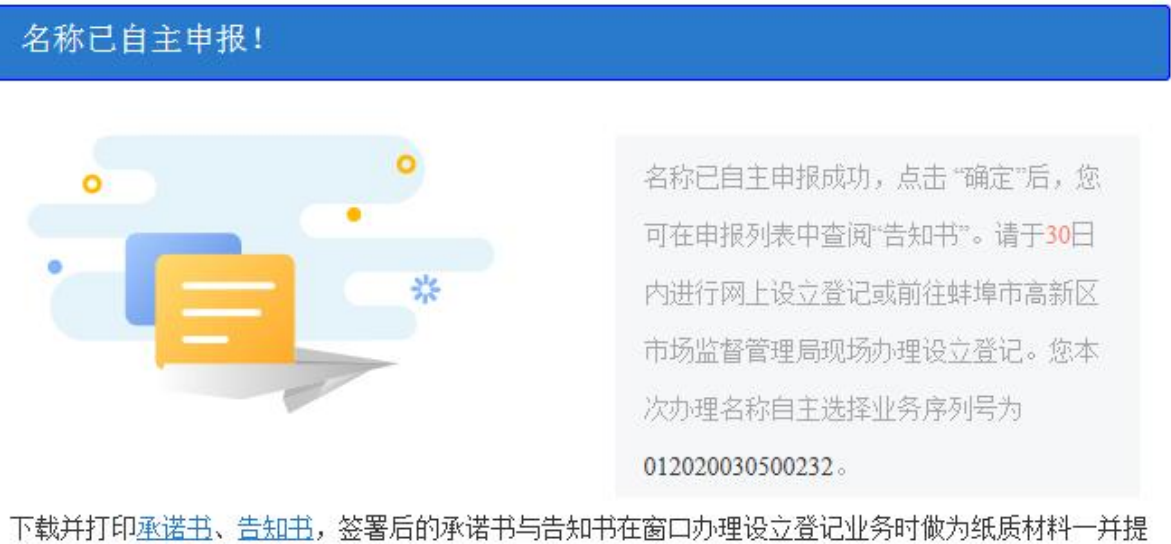

下载并打印<u>承诺书、告知书</u>,签署后的承诺书与告知书在窗口办理设立登记业务时做为纸质材料一并提 交。

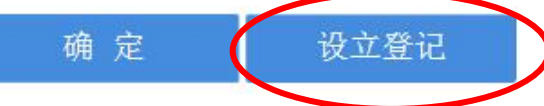

#### 15.按要求补全设立信息,补全后点击保存并下一步

| 个体工商户类型:       | ● 内地居民 ○ 台湾居民 ○ 香港居民 ○ 澳门居民         |
|----------------|-------------------------------------|
| 组成形式:          | ● 个人经营 ○ 家庭经营                       |
| * 企业住所:        | 安徽省蚌埠市高新区鼎元学府商业街∞×号 见第16            |
| 生产经营地.         | 安徽省蚌埠市高新区 🔽 请选择街道 🗸 鼎元学府商业街xx号      |
| * 邮政编码:        | 233000                              |
| *移动电话:         | 13912345678                         |
| 核算方式:          | ● 独立核算 ○ 非独立核算                      |
| *从业人数:         | 2                                   |
| * 资金数额(万元):    | 5                                   |
| * 行业类型:        | 百货零售                                |
| * 经营范围。        | 已经取得前置许可的,您可以根据许可文件批准内容 添加前置许可经营项目  |
| 业分类≥、有关规定      | 点击下方文本框可以添加、修改经营范围相关信息:             |
| 和公司章程填写〉       | 卷烟零售、雪茄烟零售;食品销售;百货销售,日化用品销售<br>见第17 |
| 是否需要纸质营业执照.    | ●是○否*申请执照副本数量(个): 1                 |
| *登记机关/委托登记工商所: | 蚌埠市高新区市场监督管理局                       |
|                | 保存并下一步返回                            |

16.企业住所信息补全,点击上图中企业住所右侧的蓝色按钮,跳转至下图,填写完成并保存

|           |             | 呼指击 异别以 為市口 货店            |              |
|-----------|-------------|---------------------------|--------------|
|           | 住所信息        |                           | ×            |
| <u>18</u> |             | 安徽省蚌埠市高新区 请选择街道 🗸         | ^            |
|           |             | 鼎元学府商业街xx号                |              |
|           | 所在经济开发区:    |                           | 请选择所在经济开发区   |
|           | *房屋提供者:     | XXX                       | 请输入房屋提供者     |
|           | *房屋提供者证件号码: | 340304xxxxxxxxxx          | 请输入房屋提供者证件号码 |
|           | *房屋性质:      | 商铺                        | 请选择房屋性质      |
|           | 房产证编号:      |                           | 请输入房产证编号     |
|           | **使用期限起:    | 2020年3月6日 🛗 至 2022年3月5日 🛗 | 请输入使用期限起     |
|           | *使用方式:      | 租赁                        | 请选择使用方式      |
|           |             | 保存美闭                      |              |

17.经营范围信息补全,右侧搜索栏中输入关键字检索经营范围,如果无法检索出标准的经

### 营范围,可在下方空白栏中填写,完成后点击确定

| <ul> <li>标记为红色(●)的经营范围用语需要在设立登记前获取相关前置许可标记为橘色(●)的经营范围用语需要去其他机关办理相关后置许可</li> <li>展示常用 ●展示全部 「新約入关键字检索 Q</li> <li>●展示常用 ●展示全部 「新約入关键字检索 Q</li> <li>● 谷物种植</li> <li>● 夏奕种植</li> <li>● 夏奕种植</li> <li>● 海紫作物种植</li> <li>● 蘇柴作物种植</li> <li>● 蘇柴作物种植</li> <li>● 南亞种植</li> <li>● 夏芝产品种植</li> <li>● 南西种植</li> <li>● 夏芝产品种植</li> <li>● 南西种植</li> <li>● 夏芝产品种植</li> <li>● 南西种植</li> <li>● 夏芝产品种植</li> <li>● 南西种植</li> <li>● 夏芝产品种植</li> <li>● 南西种植</li> <li>● 夏芝产品种植</li> <li>● 南西种植</li> <li>● 夏芝产品种植</li> <li>● 國艺产品种植</li> <li>● 國艺产品和植</li> <li>● 本書苑</li> <li>● 本書苑</li> </ul>                                                                                                    | 经营范围选择                                                                               | *                                                       |
|----------------------------------------------------------------------------------------------------|--------------------------------------------------------------------------------------|---------------------------------------------------------|
| <ul> <li>○展示常用 ●展示全部</li> <li>③保示常用 ●展示全部</li> <li>③你我中植</li> <li>③豆类种植</li> <li>③豆类种植</li> <li>③素拌植</li> <li>③ 痛花种植</li> <li>③ 麻类作物种植</li> <li>④ 育用菌种植</li> <li>④ 含用瘤</li> <li>● 含用瘤</li> <li>● 含用</li> <li>● 含用</li> <li>● 含用</li> <l< td=""><td>标记为<mark>红色(</mark>┣)的经营范围用语需要在设<br/>标记为橘色(<mark>■</mark>)的经营范围用语需要去其</td><td><mark>立登记前获取</mark>相关前置许可<br/><mark>他机关办理</mark>相关后置许可</td></l<></ul> | 标记为 <mark>红色(</mark> ┣)的经营范围用语需要在设<br>标记为橘色( <mark>■</mark> )的经营范围用语需要去其             | <mark>立登记前获取</mark> 相关前置许可<br><mark>他机关办理</mark> 相关后置许可 |
| *双击可选择经营范围*       卷烟零售、雪茄烟零售       删除         谷物种植       豆类种植       角油料种植         油料种植       第类作物种植       ###作物种植         加草种植       成菜种植       一個草种植         武菜种植       食用菌种植       一         应艺产品种植        ●         业果种植           小果种植           如果选出的经营范围不能满足您的要求,您可以在下方手动输入,最后以工商机关核定为准。                                                                                                    | ○展示常用 ●展示全部                                                                          | 请输入关键字检索 Q                                              |
| ■ 品料种植 ● 語相書 ● 副子科和植 ● 棉花种植 ● 棉花种植 ● 小果牛植 ● ② 四草产品种植 ● ③ 定产品种植 ● ③ 皮产品种植 ● 少果种植 ● 少果种植 ● 少果种植 ● 少果种植 ● 少果种植 ● 少果种植 ● 少果种植 ● 少果种植 ● 少果种植 ● 少果种植 ● 少果种植 ● 少果种植 ● 少果种植 ● 少果种植 ● 少果种植 ● 少果种植 ● 少果种植 ● 少果种植 ● 少果种植 ● 少果种植 ● 少男和植 ● 少男和植 ● 少男和植 ● 少男和植 ● 少男和植 ● 少男和植 ● 少男和植 ● 少男和植 ● 少男和植 ● 少男和植 ● 少男和植 ● 少男和植 ● 少男和植 ● 少男和植 ● 少男和植 ● 少男和植 ● 少男和植 ● 少男和植 ● 少男和植 ● 少男和植 ● 少男和植 ● 少男和植 ● 少男和植 ● 少男和植 ● 少男和植 ● 少男和植 ● 少男和植 ● 少男和植 ● 少男和植 ● 少男和植 ● 少男和植 ● 少男和植 ● 少男和植 ● 少男和植 ● 少男和植 ● 少男和植 ● 少男和植 ● 少男和植 ● 少男和植 ● 少男和植 ● 少男子母母母母母母母母母母母母母母母母母母母母母母母母母母母母母母母母母母母母                                                                                                    | *双击可选择经营范围*                                                                          | 卷烟零售、雪茄烟零售 删除                                           |
| 如果选出的经营范围不能满足您的要求,您可以在下方手动输入,最后以工商机关核定为准。<br>百货销售,日化用品销售                                                                                                    | <ul> <li>总关杆值 </li> <li>油料种植 </li> <li>&gt; 薯类种植</li> <li>- 棉花种植</li> <li></li></ul> | 度品销售                                                    |
|                                                                                                    | 如果选出的经营范围不能满足您的要求,您可以在T<br>百货销售,日化用品销售                                               | 「方手动输入,最后以工商机关核定为准。                                     |
| 确 定 取 消                                                                                                    | 确定                                                                                   | 又 消                                                     |

18.补全经营者信息(注意:若登陆的账户是委托人代理人账户,请将当前用户身份选择 委托代理人,并输入经营者信息,如图1;如果登陆的账户是经营者本人的账户,则系 统会自动默认身份信息,如图2)

| 设立法人      |                 |      |                   | × |
|-----------|-----------------|------|-------------------|---|
| * 当前用户身份  | ● 委托代理人 ○ 经营者   |      |                   | ^ |
| * 经营者姓名   | 李7.9%           |      | 2 选人              |   |
| *证件类型     | 中华人民共和国居民身份证    | ~    | 证件类型若不是身份证,将转到注更多 |   |
| *证件号码     | 请输入证件号码         |      |                   |   |
| * 证件所在地   | 证件所在地           | Ø    |                   |   |
| *证件有效期(年) | 请输入证件有效期(年)     | ✔ 长期 |                   |   |
| * 经营者住所   | 按身份证地址填写        |      |                   |   |
| 邮政编码      | 请输入邮政编码         |      | 图 1               |   |
| 固定电话      | 请输入固定电话,区号-电话号码 |      |                   | ~ |
|           | 保存    关闭        | I    |                   |   |
| 设立法人      |                 |      |                   | • |
| * 当前用户身份  | ○ 委托代理人 ● 经营者   |      |                   |   |
| * 经营者姓名   |                 |      | 27选人              |   |
| *证件类型     | 中华人民共和国居民身份证    | ~    | 证件类型若不是身份证,将转到注重多 |   |
| *证件号码     | 34030           |      |                   |   |
| *证件所在地    | 安徽省-蚌埠市-蚌山区     |      | 3                 |   |
| *证件有效期(年) | 20              |      | 9                 |   |
| *经营者住所    | 按身份证地址填写        |      |                   |   |
| 邮政编码      | 请输入邮政编码         |      |                   |   |
| 固定电话      | 请输入固定电话,区号-电话号码 |      | 图 2               |   |
|           | 保存    关闭        |      |                   |   |

18.2 填完经营者住所后,将菜单下拉,填写移动电话,政治面貌、文化程度后保存

| *移动电话   |            |   |
|---------|------------|---|
| 电子邮件    | 请输入电子邮件    |   |
| *政治面貌   | 群众         | ~ |
| 民族      | 汉族         | ~ |
| 文化程度    | 硕士         | ~ |
| 申请前职业状况 | 请输入申请前职业状况 |   |
|         | 保存    关闭   |   |

## 19.补全其他信息,如无则不用填写,点击保存并下一步

| 是否建立党组织:                            | 否                            | $\sim$ | 请选择是否建立党组织               |
|-------------------------------------|------------------------------|--------|--------------------------|
|                                     |                              |        |                          |
| * 党员:                               | 0                            |        | 请输入党员人数                  |
| 本年报年度组建党组织标志:                       | <b>谷</b>                     | ~      | 请选择本年报年受组建党组织标志          |
| 法定代表人党员标志:                          | 중 <sup>()</sup>              | ~      | 诸选择法定代表人党员标志             |
| 法定代表人党组织书记标志:                       | 否                            | ~      | 请选择法定代表人党组织书记标志          |
| 党委: 100人以上(含100人<br>党支部: 1人以上50人以下; | );   党总支: 50人以上(含50人)100人以下; |        |                          |
| 扩展信息                                |                              |        |                          |
| * 安置下岗失业人员:                         | 0                            |        | 请输入安置下岗夫业人员              |
| * 高校毕业生人数:                          | 0                            |        | 清翰入高校毕业生人数               |
| 高校毕业生参入投资(申办)人数:                    | 0                            |        | 请输入高校毕业生参入投资(申办)人数       |
| *持《再就业优惠证》申办人数:                     | 0                            |        | 请输入持《再就业代惠证》申办人数         |
| *享受地方再就业优惠政策人数:                     | 0                            |        | 请输入享受地方再就业优惠政策人数         |
| 答实国家和地方再就业优惠政策免<br>收工商管理行政性收费(万元):  | 0                            |        | 请输入蒋实国家和地方再就业优惠政策免收工商管更多 |
| * 落实国家再就业优惠政策免收(万元):                | 0                            |        | 请输入蒋实国家再就业优惠政策免收(万元)     |
| 高校毕业生从事个体经营免收工商<br>管理行政性收费(万元):     | 0                            |        | 请翰入高校毕业生从事个体经营免收工商管理行政更多 |
| *是否临时经营:                            | ○是 ●否                        |        | 请选择是否临时经营                |
| * 是否出口创汇企业:                         | ○是 ●否                        |        | 请选择是否出口创汇企业              |
| 营业执照领取方式                            |                              |        |                          |
| 您可以选择让工商人员将纸质执照邮寄                   | 到您指定的收件人处,若不需要可不填            |        |                          |
| 选择领取方式                              | ◉ 自取营业执照 ○ 邮寄营业执照            |        | 请选择领取方式                  |

20. 勾选多证合一备案,根据自己的经营范围对比勾选,(如汽车维修需勾选机动车维修业

## <mark>备案)</mark>,点击保存并下一步。

| 1.基本信息 2.人员信息 3.补充信息 4.多证合 4.多证合 1.基本信息 1.4克信息 4.80证合 1.4000000000000000000000000000000000000 | 5.上传材料 6.流程模式选择                                                  |
|-----------------------------------------------------------------------------------------------|------------------------------------------------------------------|
|                                                                                               |                                                                  |
| 多证合一                                                                                          | ○<br>重新匹配证照事项                                                    |
| ✓ (工商、市场监管部门)营业执照                                                                             | ✓ (公安厅)公章刻制备案                                                    |
| (税务部门)税务登记证                                                                                   | (商务厅)对外贸易经营者备案登记                                                 |
| (商务厅)再生资源回收经营者备案                                                                              | (商务厅)国际货运代理企业备案                                                  |
| (公安厅)娱乐服务场所备案                                                                                 | (公安厅)金银首饰加工业备案                                                   |
| (公安厅)机动车租赁业备案                                                                                 | (公安厅) 报废机动车回收拆解业备案                                               |
| (公安厅)寄卖业备案                                                                                    | (公安厅)开锁业备案                                                       |
| (公安厅)机动车维修业备案                                                                                 | (公安厅)废旧金属收购业备案                                                   |
| (公安厅)旅馆歇业、转业、合并、迁移、改变名称等情况备案                                                                  | (公安厅)互联网上网服务营业场所经营单位变更名称、住所、法定代表<br>人或者主要负责人、注册资本、网络地址或者终止经营活动备案 |
| (海关部门)原产地证企业备案登记                                                                              | (交通部门)道路货物运输经营者变更名称、地址备案                                         |
| (交通部门)道路客运经营者、货运经营者设立分公司备案                                                                    | (交通部门)货运代理(代办)备案                                                 |
| (交通部门)船员服务机构设立备案                                                                              | (交通部门)船舶交易服务机构备案                                                 |
| (旅游管理部门)旅行社分社备案                                                                               | (旅游管理部门)旅行社变更、注销备案(除经营出境旅游业务旅行社)                                 |
| (农业部门)生猪屠宰所有权或经营权变更备案                                                                         | ✓ (人民银行)开户许可证                                                    |
| (则政厅)资产评估机构及其分支机构备案                                                                           | (粮食管理部门)粮油仓储企业备案                                                 |
| (发展改革委)创业投资企业备案                                                                               | (文化部门)企业或者其他经营单位增设艺术品经营业务备案                                      |
| (文化部门)艺术品经营单位设立或进出口经营活动单位备案                                                                   | (文化部门)演出场所经营单位备案                                                 |
| (文化部门)文化经纪单位以及艺术摄影、摄像单位备案                                                                     | (保监部门)保险公估机构及其分支机构设立备案                                           |
| (证监部门)期货公司变更境内分支机构营业场所备案                                                                      | (证监部门)期货公司变更法定代表人、住所或者营业场所备案                                     |
| (证监部门)期终公司设立境内分支机构备案                                                                          | ①证监部门、期货公司变更境内分支机构经营范围以及期货公司终止境内<br>分支机构备案                       |
| (住建部门)房地产经纪机构及其分支机构备案                                                                         | (住建部门)物业服务企业及其分支机构备案                                             |
| (海关部门)海关进出口货物收发货人备案(含报关报检资质)                                                                  | (出版行政主管部门)设立出版物出租企业或者其他单位、个人从事出版<br>物出租业务备案                      |
| (气象管理部门)气象信息服务企业备案                                                                            |                                                                  |

一步 保存并下一步 返回

**21.**上传资料,上传相关证件照片,点击保存并下一步。(注意:上传身份证时请将多余的边角剪裁去除后上传,确保提交预览时能够看清身份证信息)

|            |        |        | 蚌            | 埠市高新区至 | 李记百货店 |          |           |          |
|------------|--------|--------|--------------|--------|-------|----------|-----------|----------|
|            |        |        |              |        |       |          |           | 信息完整度51% |
| 1.基本信息     | 2.人员信息 | 3.补充信息 | <b>\</b> 4.§ |        |       | 6.流程模式选择 | $\rangle$ |          |
|            |        |        |              |        |       |          |           |          |
| 上传入傢॥<br>* | 上传国徽   |        |              |        |       |          |           |          |
| Ð          |        |        |              |        |       |          |           |          |
| 其它         |        |        |              |        |       |          |           |          |

## 22.选择全程电子化流程办理,保存预览并提交

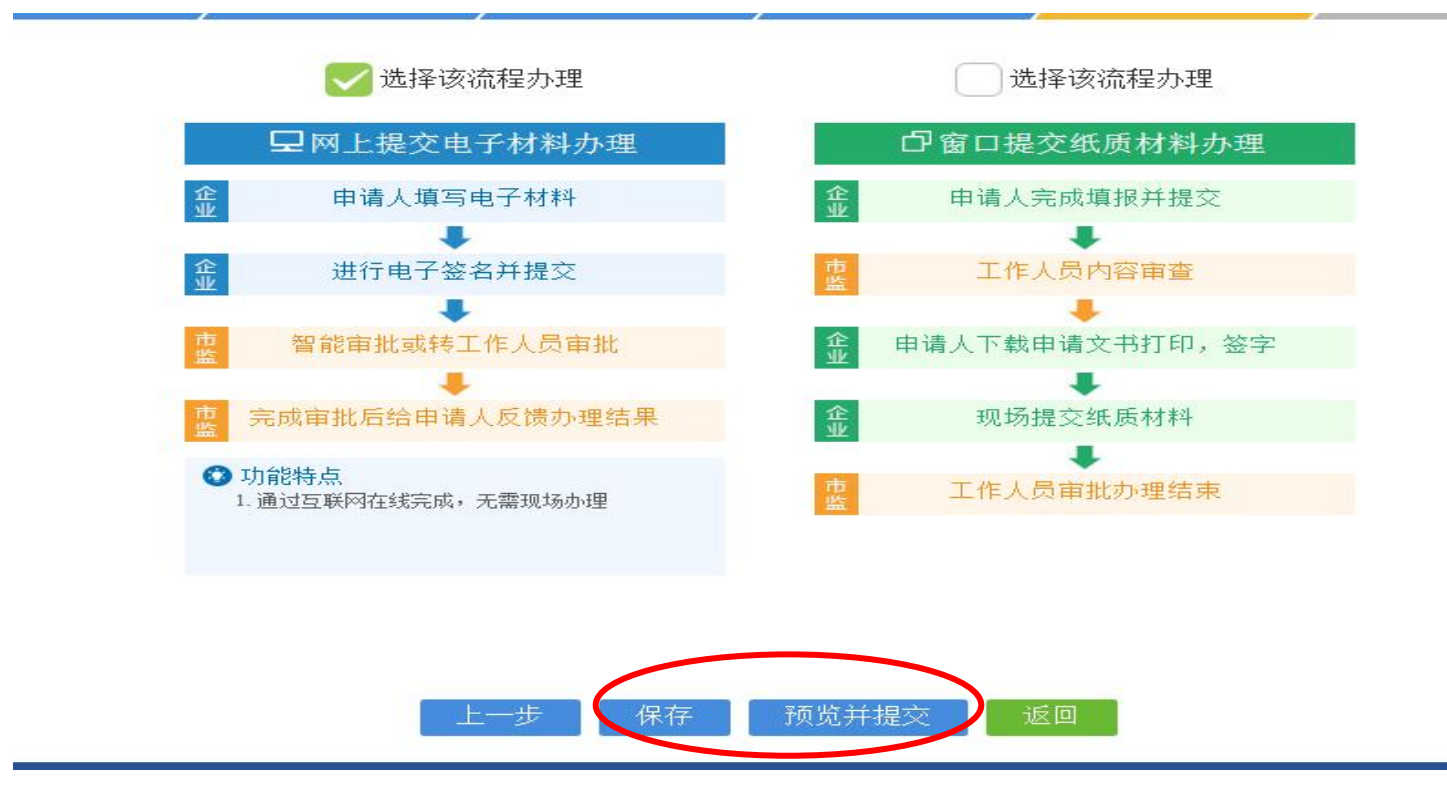

若无法查看,请先关闭杀毒软件点击下载,插件安装后,重启浏览器再进行查看

| 注:若无法查看,请先关闭杀毒软牛下载,指件安装后,重启浏览器再进行查看。                |
|-----------------------------------------------------|
| 🕒 陷 🖶 🗼 🔍 👻 📋 🗘 🕞 🗁 139.72% 🔹 🕂 🕎 🖸 🎼 💷 😰 🖌 🖆 🔯 🗸 🗸 |
|                                                     |
|                                                     |

## 23.点击签名按钮,进行电子签名

|                                                     | 文化程度                                              | 博士                                            | 职业状况                                                        |       |     |  |
|-----------------------------------------------------|---------------------------------------------------|-----------------------------------------------|-------------------------------------------------------------|-------|-----|--|
| 组成形式                                                | 个人                                                | 、经营 ☑                                         | 家庭经营口                                                       |       |     |  |
|                                                     |                                                   | ANT -                                         |                                                             |       |     |  |
|                                                     | ,T                                                | R                                             |                                                             | 提交    | × a |  |
| 注:若无法查看或签<br>* 签名前需要先安装<br>* 如果需要其他相关<br>* 需要下载申请材料 | 名,请先关闭杀毒韩<br>掌上登记APP,并申<br>人员签名,请点击釜<br>才可点击提交申请, | 次件 下载 插件安<br>清签名证书,使用<br>名通知,可通过由<br>下载的材料请妥喜 | 装后,重启浏览器再进口重看。<br>掌上登记APP无需登录即可扫码<br>附、短信、qq、微信的方式告知<br>译保存 | Are x |     |  |

24. 建议选择事件证书签名(方法见 QQ 群文件 事件证书签名指南)

| 申请材料由相关人员审阅后有                                                                                   | 再进行电子签名。 如果需要批量通知所有人员签名,请点击" <u>全部通知</u> "(可支持短信通知) | 企 <u>说明</u> |
|-------------------------------------------------------------------------------------------------|-----------------------------------------------------|-------------|
| <ul> <li>□ 扫码云签个人签名 </li> <li>□ 扫码云签个人签名 </li> <li>□ 银行CA个人签名</li> <li>签名通知方式: 手机号码:</li> </ul> | 马:                                                  |             |

## 25.签名完成并提交,等待登记机关审核

|                                              |                                                                   | 🗙 全屏着图 🚦 保存 🖸                                              | 6送到 ▼ |
|----------------------------------------------|-------------------------------------------------------------------|------------------------------------------------------------|-------|
|                                              |                                                                   |                                                            |       |
| 本次申请文档作为一个                                   | 隆体,签名人保证相关内容真实、合法、希<br>其亲自提交了电子申请材料和有效的身份证<br>子签名,构成犯罪的,依法追究刑事责任; | 有效,并自行承担由此引起的相关责任<br>证明文件,并认可电子申请材料中的内<br>给他人造成损失的,依法承担民事责 |       |
| 经营者<br>陈斌斌签名:<br>2020                        | -03-06                                                            |                                                            |       |
|                                              |                                                                   |                                                            |       |
| 注:若无法查看或签名,请先关闭杀毒软(<br>* 签名前需要先安装掌上登记APP,并申请 | 签 名<br>牛 下载 插件安装后,重启浏览器再进行查看。<br>签名证书,使用掌上登记APP无需登录即可扫码签名         | 提交关闭                                                       |       |

27.待登记机关审核完成,需在核准通知书上签名,签名完成后,电子营业执照发放并前 往大厅领取营业执照(方法见 QQ 群文件 核准通知书签名指南)